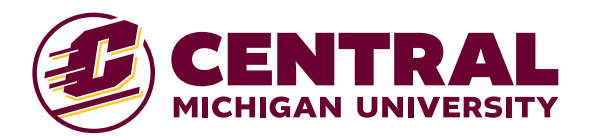

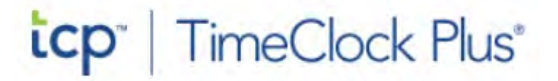

# Recording Sick Time in TimeClock Plus

## Graduate Assistants, Student Employees and Temporary Staff

The supervisor or department appointed approver will input the sick time on behalf of graduate assistants, student employees and temporary staff.

Student employees and temporary staff will accrue 1 hour of sick pay for every 30 hours worked in TCP.

Graduate Assistants earned sick time is calculated based on the appointment level of their assistantship. This earned sick time is frontloaded at the beginning of each semester.

\*If the Graduate Assistant also has a student employee assignment, they will receive additional earned sick time, accrued based on their actual hours worked.

Graduate assistants, student employees and temporary staff can log into TCP to view their accrual banks and see sick time records submitted by their department.

Sick time should be reported in 1-hour increments and not exceed the amount of sick time available in the employee's bank or the employee's work hours for the day.

Please note College Work Study funds cannot be used to pay for time not worked. Therefore, when a student records sick time, the associated cost center linked to the departmental work study account will be used to cover the sick pay. No action is required by the approver.

For more information on the Earned Sick Time Act and when you may use your earned sick time, please refer to CMU's Michigan Earned Sick Time (ESTA) policy or the Michigan Department of Labor & Economic Opportunity's Earned Sick Time Act (ESTA) poster.

### Procedure

Log in using the following link: https://tcp.apps.cmich.edu/manager

Go to Menu (three bars in the left hand corner)

Select Hours  $\rightarrow$  Individual Hours.

Select the individual.

• Use the search located on the individual's hours screen if necessary.

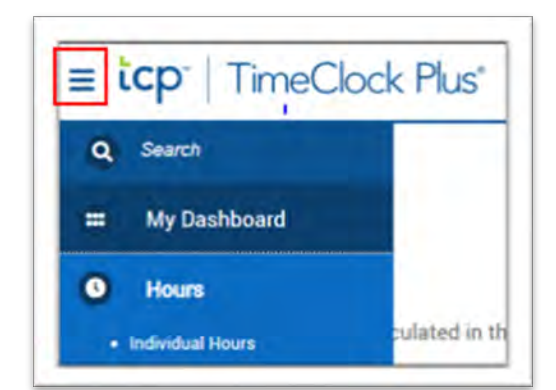

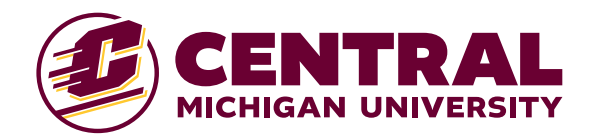

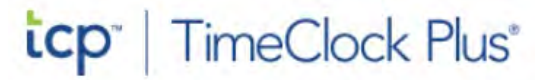

#### View employee's sick accrual banks

Click on the Accruals tab.

The number of hours listed in the "Remaining" column is what is available for the employee to use. This includes hours granted at the beginning of the semester (GA's), hours earned in prior periods and hours earned in the current period.

| Hours             | Schedules                         | Acciudia | >                |      |               |         |                  |           |
|-------------------|-----------------------------------|----------|------------------|------|---------------|---------|------------------|-----------|
| OWEN              | SMITH ~                           |          |                  |      |               |         |                  |           |
| elect for         | ecast date 2/14/2                 | 025 💼    | Update           |      |               |         |                  |           |
| Showing           | 1 records of 1                    |          |                  |      |               |         |                  |           |
| Showing<br>Ledger | 1 records of 1<br>Accrual Bank 17 | Accrued  | Accrual Forecast | Used | Used Forecast | Expired | Expired Forecast | Remaining |

### To record sick time

On the Hours tab, select +Add.

+ Add

In time in and time out, select the date and enter the time frame the employee is using sick time for (time should be reported in 1-

hour increments).

Select a Task...

• For student employees and temporary staff, you will use the sick task that correlates to the task the employee would have been working for if they were not absent. For example, if the employee's normal task number is 12345, you will use task 500012345 to record the sick time.

| Add                      |            |                               |     |          |       | 7         |
|--------------------------|------------|-------------------------------|-----|----------|-------|-----------|
| Individual is clocked in |            |                               |     | Segmen   | t Len | gth: 2:00 |
| Time sheet entry         | Time in    | 3/5/2025                      | 苗   | 08:00 AM | 0     | ľ         |
| Missed in punch          | Time out   | 3/5/2025                      | 曲   | 10.00 AM | O     |           |
| Missed out punch         | Break type | << NONE >>                    |     |          | ]     |           |
|                          | Task       | Task 500012345 - SICK-TASK DE |     |          | ]     |           |
|                          | Work Order | ~ NONE                        | ki. | ×        | 1 [   | SHRI      |
|                          | Rate       | 12.48                         |     |          |       |           |
|                          | Note       |                               |     |          |       |           |
|                          | Days 1     | ~                             |     |          |       |           |
| Custom                   |            |                               |     | Cano     | 4     | Save      |

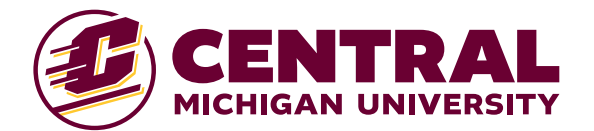

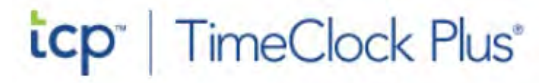

- For every task number the employee is hired with, there will be a sick task code with a preceding 5000.
- For Graduate Assistants, select task "500000000 SICK-GRADUATE ASSISTANT".

#### Select Save.

The hours will appear on the timecard. The sick accrual bank will be adjusted.

| Show | ing 1 | records | oft   | Selected 0 | ) record | 5                 |                   |       |             |            |                                   |       |
|------|-------|---------|-------|------------|----------|-------------------|-------------------|-------|-------------|------------|-----------------------------------|-------|
| 2    |       | M       | Notes | Edited     | Ø        | Time In           | Time Out          | Hours | Shift Total | Week Total | Task                              | Raté  |
| 2    | •     |         | jii.  | Y          | ε        | 3/5/2025 08:00 AM | 3/5/2025 10:00 AM | 2:00  | 2:00        | 2:00       | 500012345 - SICK-TASK DESCRIPTION | 12.48 |

### IMPORTANT - Be sure to approve the record before leaving the screen and logging out of TCP.

Select the radio button in the "M" (manager approval) column followed by Apply Changes to approve the record.

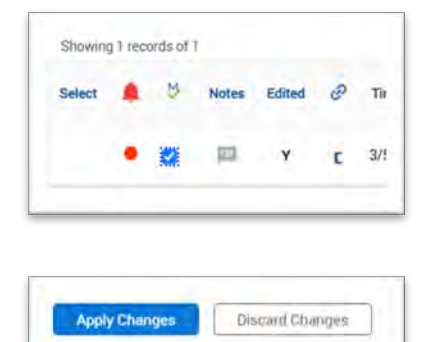